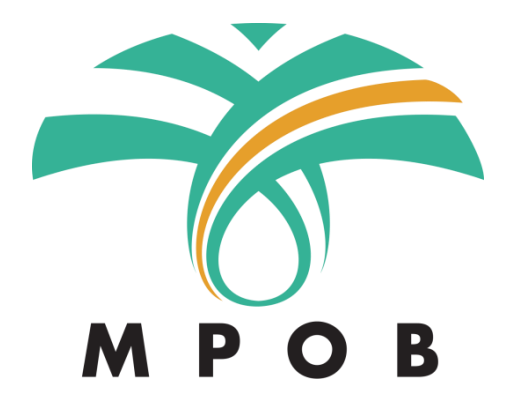

# Manual Pengguna untuk

Sistem Pelesenan Secara Elektronik (e-LesenPK)

Bagi

Pendaftaran Baru, Log Masuk dan Lupa Kata Laluan

# Isi Kandungan

| Pendaftaran Pemohon | 3 |
|---------------------|---|
| Log Masuk           | 5 |
| Terlupa Kata Laluan | 7 |

#### Pendaftaran Pemohon

1. Pada ruangan kemasukan URL pada pelayar, masukkan http://e-lesenpk.mpob.gov.my/

|                                                                                                    | Halaman Utama Log Masuk Pendaftaran Baru Hubungi Kami                               |
|----------------------------------------------------------------------------------------------------|-------------------------------------------------------------------------------------|
| Selamat Datang Ke                                                                                                    |                                                                                     |
| Sistem E-Lesen Pekebun<br>Sistem pelesenan MPOB untuk kebun keci<br>dan pembatalan lesen.<br>LOG MASUK PENDAFTARAN BARU | n Kecil<br>il kelapa sawit bagi permohonan lesen baru, pembaharuan, pindaan butiran |
| I Makluman                                                                                                    |                                                                                     |
| Pejabat Wilayah Tengah telah b., Lanjut<br>Peringatan Tiada bayaran dike Lanjut                                         |                                                                                     |
| Memberi maklumat palsu adalah Lanjut                                                                                    |                                                                                     |

2. Pada halaman depan sistem E-Lesen Pekebun Kecil, klik butang PENDAFTARAN BARU.

| Pendaftaran Baru                                                                                                    |
|----------------------------------------------------------------------------------------------------|
| 8 MyKad 🔍 No Polis/Tentera 🔍 No Passport 🔍 Lain-Iain                                                                                                    |
| ID pengguna HANYA boleh menggunakan kombinasi angka<br>dan huruf. Sebarang aksara lain akan diabaikan semasa<br>sistem menjana akaun anda. Jika anda memilih MyKad<br>sebagai ID penguna, tanda "u di bawah hanyalah sebagai<br>format untuk mengesahkan nombor MyKad anda. |
| No MyKad -                                                                                                    |
| Nama Penuh *                                                                                                    |
| Nama Penuh                                                                                                    |
| Alamat Email *                                                                                                    |
| Alamat Email                                                                                                    |
| Kata Laluan *                                                                                                    |
|                                                                                                    |
| Sahkan Kata Laluan *                                                                                                    |
|                                                                                                    |
| Saya bersetuju dengan terma *                                                                                                    |
| 68 4 A CIR<br>StOctest CATONA Libers for Lanced                                                                                                    |
| Daftar Log Masuk                                                                                                    |

- 3. Masukkan maklumat-maklumat berikut (semua maklumat wajib diisi):-
  - I. Jenis Pengenalan
  - II. No MyKad / No Polis/Tentera / No Passport / Lain-lain
- III. Nama Penuh
- IV. Alamat Email
- V. Kata Laluan (perlu 8 karakter atau lebih)
- VI. Sahkan Kata Laluan (masukkan semula Kata Laluan yang dimasukkan pada point V)

Klik pada checkbox 'Saya bersetuju dengan terma' dan masukkan CAPTCHA yang dipaparkan. Jika tidak jelas dengan CAPTCHA yang dipaparkan, klik pada butang refresh.

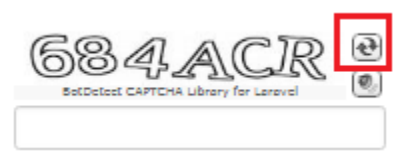

4. Klik Butang Daftar dan skrin akan terus memaparkan ruangan Dashboard pengguna.

| Individu<br>Mohon           | Organisasi          |                             | Pengambilalihan      | В |                          |
|-----------------------------|---------------------|-----------------------------|----------------------|---|--------------------------|
| Senarai Lesen Pekebun Kecil |                     |                             |                      |   | E Tuntut Lesen Sedia Ada |
| No. Lesen                   | Jenis Pekebun Kecil | Tarikh Lesen Tarikh Tamat L | esen Tempoh Tindakan |   |                          |
|                             |                     |                             |                      |   |                          |
|                             |                     |                             |                      |   |                          |
|                             |                     |                             |                      |   |                          |
|                             |                     |                             |                      |   |                          |
|                             |                     |                             |                      |   |                          |
|                             |                     |                             |                      |   |                          |

## Log Masuk

|                                                                                                | Halaman Utama                                           | a Log Masuk Pendaftaran Baru   | Hubungi Kami  |
|------------------------------------------------------------------------------------------------|---------------------------------------------------------|--------------------------------|---------------|
| Selamat Datang Ke                                                                              |                                                         |                                |               |
| Sistem E-Lesen Pe<br>Sistem pelesenan MPOB untuk<br>dan pembatalan lesen.<br>LOG MASUK PENDAFT | kebun Kecil<br>kebun kecil kelapa sawit bagi permohonan | ı lesen baru, pembaharuan, pir | ndaan butiran |
| I Makluman                                                                                     |                                                         |                                |               |
| Pejabat Wilayah Tengah telah b Lanjut<br>Peringatan: Tiada bayaran dike Lanjut                 |                                                         |                                |               |
| Memberi maklumat palsu adalah Lanjut                                                           |                                                         |                                |               |

1. Pada halaman depan E-Lesen Pekebun Kecil, klik pada butang Log Masuk.

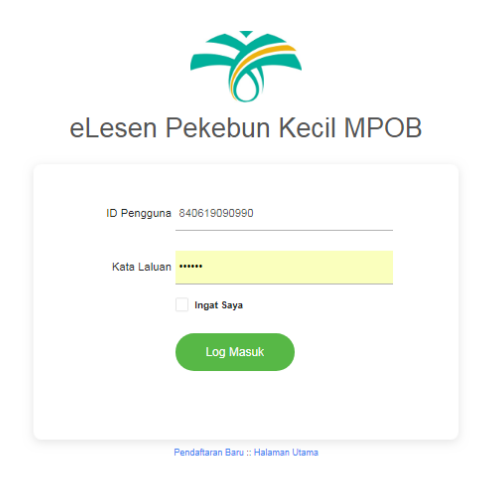

- Masukkan Nombor Pengenalan (No MyKad / No Polis/Tentera / No Passport / Lainlain) yang telah didaftarkan pada ruangan Nama Pengguna. Masukkan kata laluan yang telah ditetapkan semasa pendaftaran pada ruangan Kata Laluan
- 3. Klik Log Masuk.

4. Sistem akan memaparkan ruangan Dashboard pengguna jika log masuk berjaya. Jika maklumat log masuk tidak dijumpai atau salah, sila masukkan semula maklumat log masuk dengan betul.

| Individu<br>Mohon           | Organisasi             | Pengambilalihan                                | ß |                        |
|-----------------------------|------------------------|------------------------------------------------|---|------------------------|
| Senarai Lesen Pekebun Kecil |                        |                                                |   | Tuntut Lesen Sedia Ada |
| No. Lesen                   | Jenis Pekebun Kecil Ta | arikh Lesen Tarikh Tamat Lesen Tempoh Tindakan |   |                        |
|                             |                        |                                                |   |                        |
|                             |                        |                                                |   |                        |
|                             |                        |                                                |   |                        |
|                             |                        |                                                |   |                        |

## Terlupa Kata Laluan

Jika anda terlupa kata laluan, hubungi pihak MPOB untuk penetapan semula kata laluan. Kata laluan anda akan ditetapkan kepada nombor pengenalan dan anda perlu log masuk dan tetapkan semula kata laluan yang baru.

| lukar Kata Laluar               | B Simpan                                                                                             |
|---------------------------------|----------------------------------------------------------------------------------------------------|
| Anda perlu menu<br>Laluan mesti | ukar kata laluan sebelum menggunakan sistem. Kata<br>lah berbeza daripada kata laluan anda sekarang. |
|                                 | Kata Laluan Baru *                                                                                   |
|                                 | Sahkan Kata Laluan *                                                                                 |
|                                 |                                                                                                    |